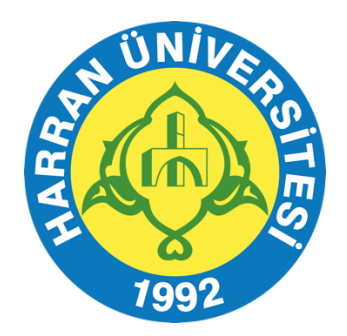

## HARRAN ÜNİVERSİTESİ

## UZAKTAN EĞİTİM UYGULAMA VE ARAŞTIRMA MERKEZİ

## ÖĞRENCİLER İÇİN MİCROSOFT TEAMS PROGRAMI KILAVUZU

## Microsoft Teams uygulaması üzerinden işlenen canlı dersler için, uygulama kullanım süreçleri aşağıda açıklanmıştır:

1-https://www.microsoft.com/en-us/microsoft-365/microsoft-teams/download-app web sitesine giriş yaparak Türkiye – Türkçe bölgesine geç seçeneğini tıklayın.

| ÷ | $\rightarrow$ | G          |            |             | microsoft.com/en-us/microsoft-365/microsoft-teams/download-app                                                               | G <sub>E</sub> | * | {≡} | * | C | : |
|---|---------------|------------|------------|-------------|----------------------------------------------------------------------------------------------------|----------------|---|-----|---|---|---|
|   |               |            |            |             |                                                                                                    |                |   |     |   |   |   |
|   |               |            | 103<br>104 | - 6         | Translate to English                                                                                                    |                |   | ×   |   |   |   |
|   |               |            |            |             | Şu anda web sitemizi şu dilde görüntülüvorsunuz: United<br>States - English<br>Türkiye - Türkçe diline geçmek ister misiniz? |                |   |     |   |   |   |
|   |               |            | Λ          |             | Türkiye - Türkçe bölgesine geç<br>Kal                                                                                        | sinde          |   |     |   |   |   |
|   |               | Cor<br>any | e          | ct a<br>ere | nd collaborate with anyone from on Teams.                                                                                    |                |   |     |   |   |   |

2-Masaüstü veya laptop bir bilgisayar kullanıyorsanız Masaüstü için indirin bağlantısı ile bilgisayarınıza uygulamayı kurun

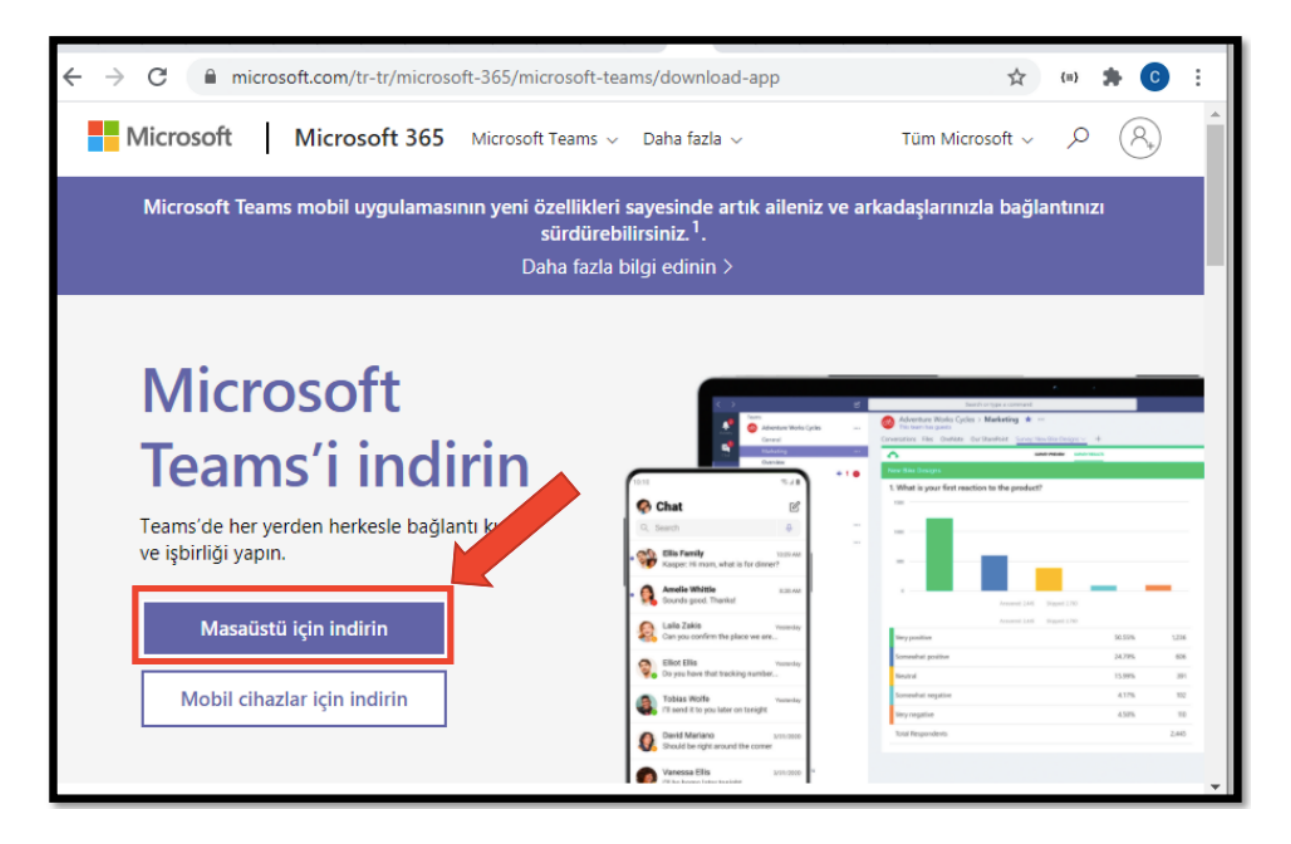

3-Eğer bir mobil cihaz kullanıyorsanız aynı sayfada bulunan Mobil cihazlar için indirin seçeneğini kullanabilir ya da mobil cihazınızın App Store (Uygulama Mağazası) üzerinden Microsoft Teams uygulamasını indirebilirsiniz.

| Microsoft Teams<br>Microsoft Corporation Business  | ★★★★⊯ 1,914,035 ≗ |
|----------------------------------------------------|-------------------|
| ▲ You don't have any devices.<br>★ Add to Wishlist | Install           |

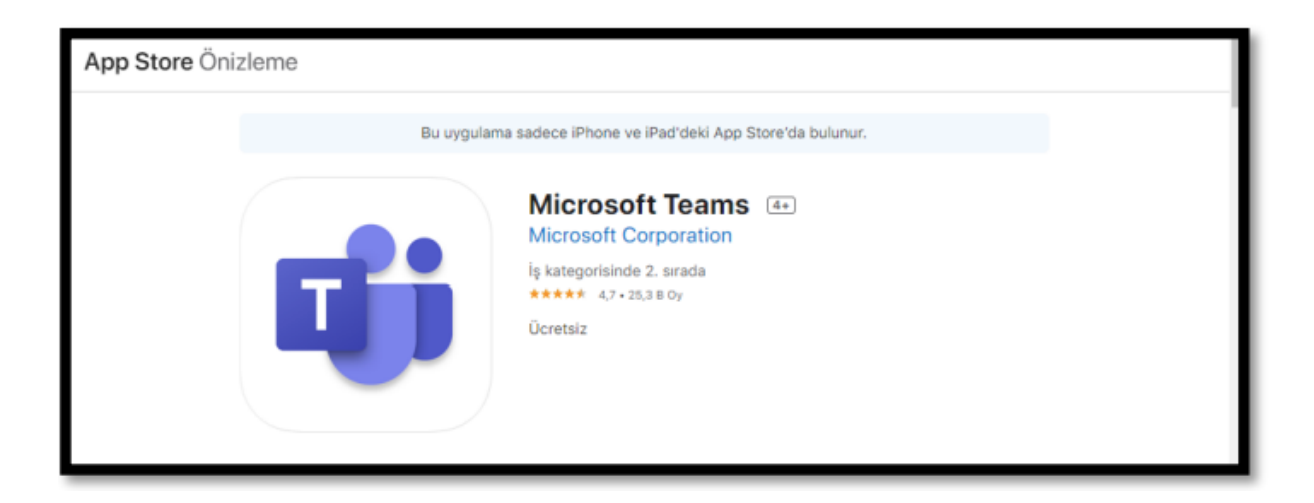

4-Uygulamayı indirip kurduktan sonra masaüstüne uygulamanın kısa yolu gelecektir. Bundan sonra Microsoft Teams uygulamasına bu kısa yol aracılığıyla giriş yapacağız. Uygulamayı açtıktan sonra Microsoft Teams uygulaması için oturum açma sayfası açılacaktır. Üye olmak için açılan ekranın altında yer alan ücretsiz kaydolun butonuna tıklayarak üyelik oluşturun. Ardından hesap bilgilerinizle oturum açın.

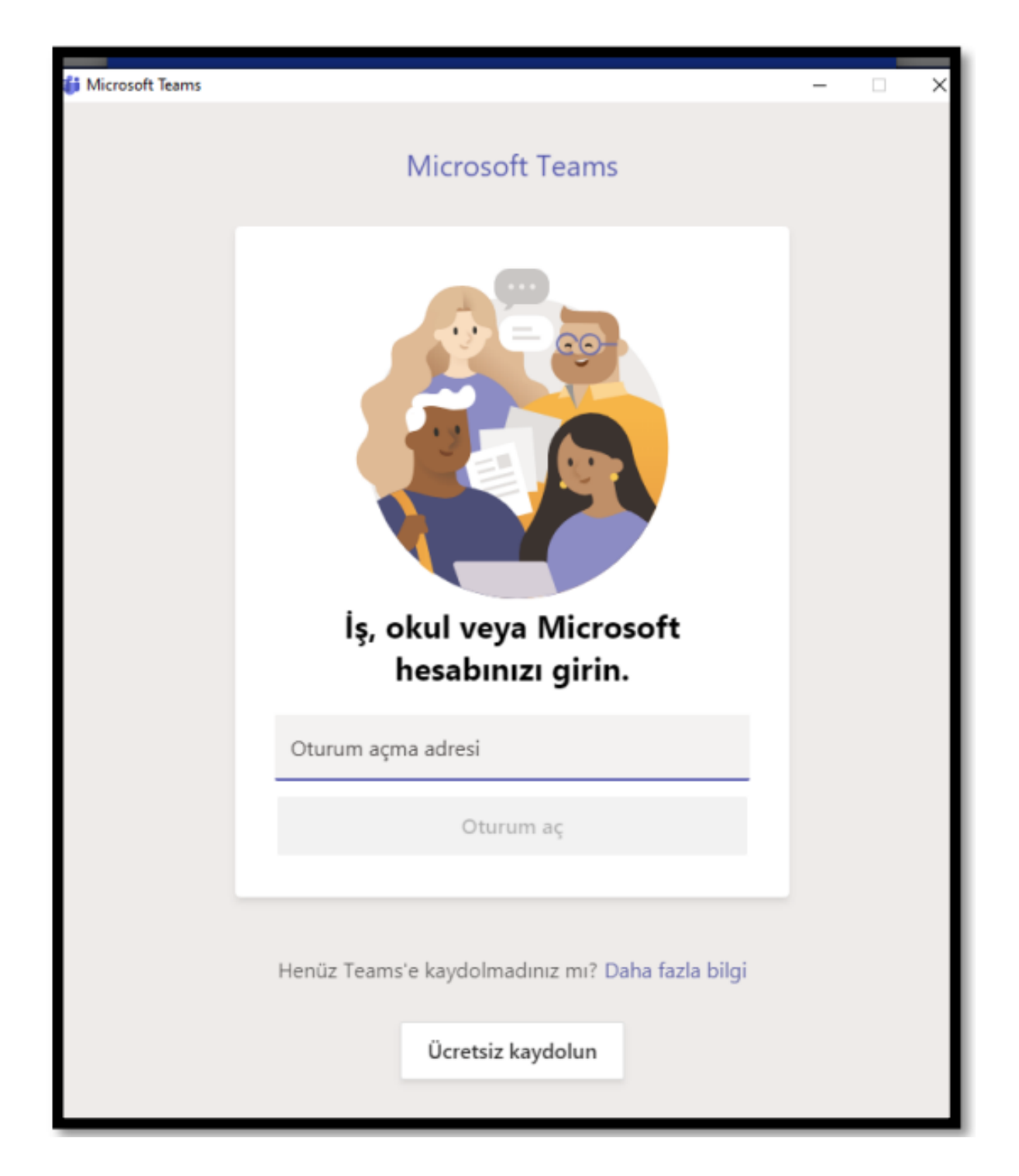

5-Canlı derslere erişim için öğretim elemanının sizinle paylaştığı ders linkine tıklayarak doğrudan erişim sağlayabilir veya HARUZEM Öğrenme Yönetim Sistemi'ne giriş yaparak, öğretim elemanının ders sayfasında oluşturduğu canlı ders linkine tıklayarak canlı derslerinize erişim sağlayabilirsiniz.

| Deneme<br>Kontrol paneli / Dersler / 2020 - 21 Güz Dönemi / Rektörlük Dersleri / Deneme1                       |                                     |  |  |  |  |  |  |
|----------------------------------------------------------------------------------------------------|-------------------------------------|--|--|--|--|--|--|
| Erişilebilirlik<br>Bir- Bir Bir+ 🏊                                                                             | ✓ Genel                             |  |  |  |  |  |  |
| R     Bir     Bir       ATbar'ı aktif et       ✓ (her zaman?)                                                  | FORUM<br>Announcements              |  |  |  |  |  |  |
| Yönetim<br>~ Ders vönetimi                                                                                     | ✓ 1. hafta                          |  |  |  |  |  |  |
| <ul> <li>Ayarlar</li> <li>Kurs tamamlama</li> <li>Kullanıcılar</li> <li>Filtreler</li> <li>Raparlar</li> </ul> | URL<br>1. hafta ders toplantı linki |  |  |  |  |  |  |

HARUZEM MÜDÜRLÜĞÜ